# SINCRONIZACION DE CORREO Y CALENDARIO UEX

Subdelegación de estudiantes, Centro Universitario de Mérida

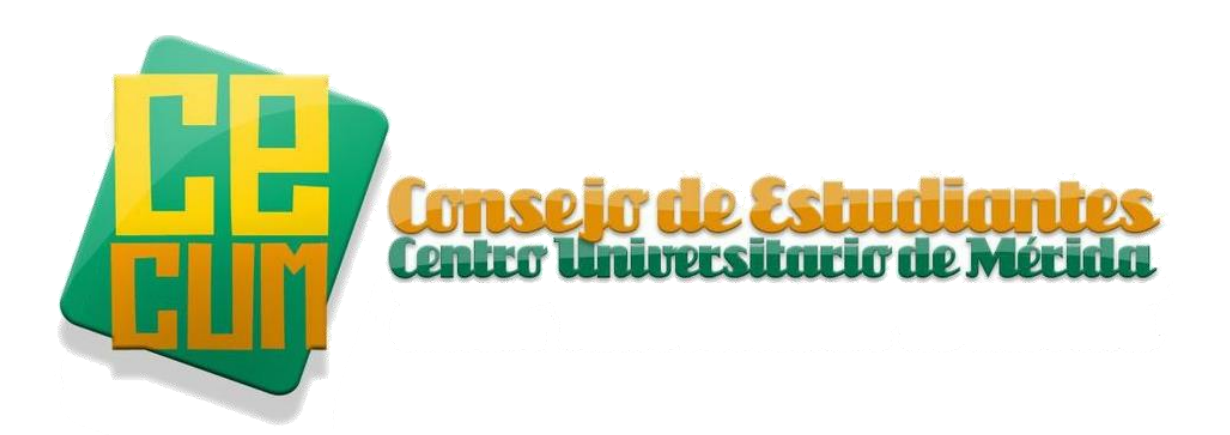

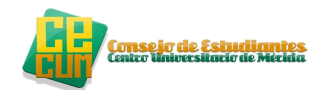

# ÍNDICE

| INTROD  | UCCIÓN                                                      | 2  |
|---------|-------------------------------------------------------------|----|
| SINCR   | ONIZACION DE LAS CUENTAS POR SEPARADO                       | 3  |
| a.      | SINCRONIZACION POR NAVEGADOR                                | 3  |
| b.      | SINCRONIZACION POR MOVIL OS ANDROID                         | 6  |
| с.      | SINCRONIZACION DE CUENTAS POR IOS                           | 10 |
| PORTAL  | SERVICIOS Y ENVIO DE NOTAS                                  | 12 |
| PORT    | AL SERVICIOS                                                | 14 |
| ENVIC   | DENOTAS                                                     | 16 |
| AÑADIR  | CALENDARIO ASIGNATURA A NUESTRO CALENDARIO DEL CORREO DE LA |    |
| UNIVERS | SIDAD                                                       | 18 |
| ¿Cóm    | o actualizamos el calendario en el móvil?                   | 22 |
| CONF    | IGURACION CALENDARIO POR IOS                                | 23 |
| EDUROA  | ۱M                                                          | 24 |
| PC AN   | ID IOS                                                      | 24 |
| MOVI    | LES ANDROID                                                 | 25 |
| REFEREN | ICIAS                                                       | 26 |
| REALIZA | DO POR                                                      |    |

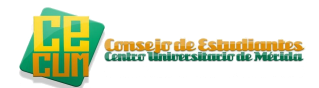

# INTRODUCCIÓN

Este manual trata de la sincronización de las cuentas de la universidad a las cuentas que cada alumno tiene con el servicio de mensajería de google (gmail.com), en el cual esta sincronización mejora la comunicación entre los alumnos y el profesorado ya que es un problema que se viene arrastrando desde hace años.

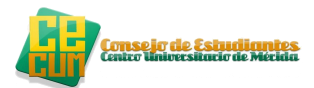

### SINCRONIZACION DE LAS CUENTAS POR SEPARADO

### a. SINCRONIZACION POR NAVEGADOR

En este apartado vamos a sincronizar las cuentas en nuestra cuenta de gmail y móvil por separado, los pasos a seguir son los siguientes:

1. Iniciamos sesión de nuestra cuenta por el navegador en gmail

|                                   |          | Iniciar sesión        | Google                 |
|-----------------------------------|----------|-----------------------|------------------------|
|                                   | 420      | Nombre de usuario     |                        |
| Justin Tray<br>Justices Operation | en 🛠 🏀 🗄 | @gmail                | .com                   |
| 1.17                              | >        | Contraseña            |                        |
|                                   | R = :    | Iniciar sesión 🗹 No o | cerrar sesión<br>enta? |
| ۍ د                               |          |                       |                        |

2. Pinchamos en nuestro perfil de gmail que está situado en la parte superior del gmail a la derecha que nos tendrá que salir la siguiente pestaña:

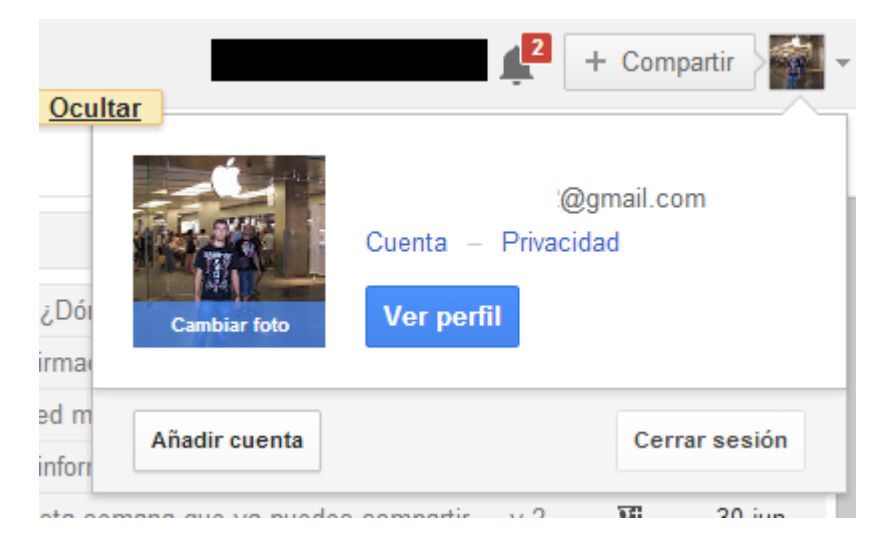

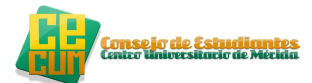

3. Seguidamente hacemos click en "Añadir cuenta" que es donde añadiremos la cuenta del correo de la universidad para tenerlo sincronizado de manera individual

| M Recibidos           | × S Cuentas de Google ×                                                                                                    |                                                                 | - 0 ×               |
|-----------------------|----------------------------------------------------------------------------------------------------|-----------------------------------------------------------------|---------------------|
| ← → C                 | accounts.google.com/AddSession?hl=es&continue=https://mail.google.com/mail/u/0/&service=                                                                                                    | =mail                                                           | ☆ =                 |
| Google                |                                                                                                    |                                                                 |                     |
|                       | Cuentas<br>Iniciar sesión con otra cuenta<br>Has iniciado sesión en estas cuentas:<br>• @gmail.com                                                                                                    | Iniciar sesión Google<br>Nombre de usuario                      |                     |
|                       | Información importante sobre el inicio de sesión múltiple<br>Como no todos los productos de Google admiten la función de inicio de sesión múltiple, consulta la<br>parte superior derecha de la página cuando inicios esesión a cambies de producto para asegurarte de<br>estar utilizando la cuenta correcta. Si utilizas un dispositivo móvil, consulta la parte inferior de la<br>página. Más información | Contraseña<br>Iniciar sesión<br>¿No puedes acceder a tu cuenta? |                     |
|                       |                                                                                                    |                                                                 |                     |
|                       |                                                                                                    |                                                                 |                     |
|                       |                                                                                                    |                                                                 |                     |
|                       |                                                                                                    |                                                                 |                     |
| © 2013 Google Gmail p | para el trabajo Política de privacidad Política del programa Términos de uso                                                                                                    | 😐 español (Es;                                                  | paña) 🗸             |
| 📋 🖨 🕻                 |                                                                                                    | <ul> <li>▲ 10 ±11 ±11</li> </ul>                                | 14:23<br>17/07/2013 |

En los formularios en blanco es donde introducimos la cuenta de la universidad que queremos sincronizar de forma individual a nuestro correo, esto quiere decir que el correo de la universidad va a tener un acceso directo desde la cuenta de gmail particular que tengamos, sin necesidad de que poner usuario y contraseña cada vez que queramos entrar para ver los correos pertenecientes a la universidad. Finalmente le das a "Iniciar sesión"

| M Recibildos: x & Cuentas de Google x                                                                                                    | - <b>-</b> - <b>-</b>                                                                                              |
|----------------------------------------------------------------------------------------------------|----------------------------------------------------------------------------------------------------|
| Google                                                                                                    | ~   =                                                                                                    |
| Cuentas<br>Inciar sesión con otra cuenta<br>Is iniciado sesión en estas cuentas:<br>•<br>Información importante sobre el inicio de sesión múltiple<br>Como no todos los productos de Google admiten la función de inicio de sesión múltiple, consulta la<br>parte superior derecha de la página cuando inicies sesión o cambies de producto para asegurarte de<br>estar utilizando la cuenta correcta. Si utilizas un dispositivo móxil, consulta la parte inferior de la<br>página. Mas información                                                                                                    | Iniciar sesión Google<br>Nombre de usuario<br>@alumnos.unex.es<br>Contraseña<br>                                   |
| Consideration of the second second seco | <ul> <li>● español (España)</li> <li>▼</li> <li>● 売 売 売 品</li> <li>● ● ● ● ● ● ● ● ● ● ● ● ● ● ● ● ● ● ●</li></ul> |

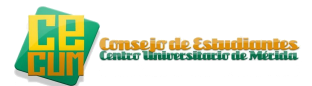

4. una vez que has iniciado la sesión te aparecerá los correos de la universidad en la cuenta principal mediante un acceso directo a tu cuenta personal de gmail que se ha añadido automáticamente.

| M Recibidos                   | M Recibidos - @alt ×            |                                   |                                  |                          |                         |           | - 0 ×               |
|-------------------------------|---------------------------------|-----------------------------------|----------------------------------|--------------------------|-------------------------|-----------|---------------------|
| ← → C ≜ https://ma            | ill.google.com/mail/u/1/?shva=1 | #inbox                            |                                  |                          |                         |           | रू =                |
| - Búsqueda                    | Imágenes <b>Correo</b> Drive (  | Calendar Sites Grupos C           | ontactos Más <del>-</del>        |                          |                         |           |                     |
| UNIVERSIDAD DE<br>EXTREMADURA |                                 |                                   | × ۹                              |                          | @alumnos.unex.es        | 1 + Compa | rtir 👌 👤 🔻          |
| <b>E</b> A                    | Haz clic aquí si quieres        | habilitar las notificaciones de e | escritorio para Correo de Univer | rsidad de Extremadura. I | Más información Ocultar |           |                     |
| Correo -                      | □ - C                           | Más 🔻                             |                                  |                          | 1–50 de 79              | 3 < >     | ±<br>2 × −          |
| REDACTAR                      |                                 |                                   |                                  |                          |                         |           | 11:02               |
| Recibidos                     |                                 |                                   |                                  |                          |                         |           | 08:42               |
| Destacados                    |                                 |                                   |                                  |                          |                         |           | 16 jul              |
| Importante                    |                                 |                                   |                                  |                          |                         |           | 16 jul              |
| Enviados<br>Borradores (29)   |                                 |                                   |                                  |                          |                         |           | 16 jul              |
|                               |                                 |                                   |                                  |                          |                         |           | 15 jul              |
| ≗ • × C ■                     | " ☆ ■                           |                                   |                                  |                          |                         |           | 15 jul              |
| Buscar contactos              |                                 |                                   |                                  |                          |                         |           | 15 iul              |
| •                             |                                 |                                   |                                  |                          |                         |           |                     |
| •                             |                                 |                                   |                                  |                          |                         |           | 12 jul              |
| •                             |                                 |                                   |                                  |                          |                         |           | 12 jul              |
| 9                             |                                 |                                   |                                  |                          |                         |           | 12 jul              |
| 0                             |                                 |                                   |                                  |                          |                         |           | 11 jul              |
|                               |                                 |                                   |                                  |                          |                         |           | 11 jul              |
| 📋 🖨 🗊                         | 💿 S 🗐                           | 1.000                             |                                  | -                        | ^                       | No 🚹 an 🔶 | 14:23<br>17/07/2013 |

Si nos damos cuenta, en la pestaña de la izquierda es nuestra cuenta principal o personal de gmail y la pestaña de la derecha es la cuenta de la universidad, como vemos están sincronizadas de manera independiente por el navegador.

| <u>cultar</u> | ]             | @gmail.com             | <b>,2</b> +        | Compartir     | - |
|---------------|---------------|------------------------|--------------------|---------------|---|
| ói            | Cambiar foto  | Cuenta –<br>Ver perfil | ∵@gm<br>Privacidad | nail.com<br>I |   |
| m<br>xrr      | 2             | @alumnos.u             | nex.es             |               | } |
| s             | Añadir cuenta |                        |                    | Cerrar sesión |   |

A continuación, como he dicho anteriormente, una vez que has iniciado la sesión te aparecerá los correos de la universidad en la cuenta principal mediante un acceso directo a tu cuenta personal de gmail que se ha añadido automáticamente.

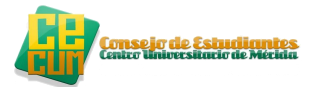

### b. SINCRONIZACION POR MOVIL OS ANDROID

1. Nos vamos a menú

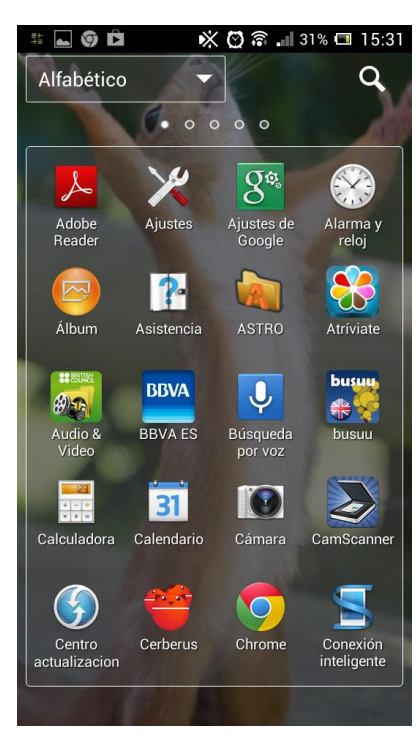

2. Menú→ Ajustes

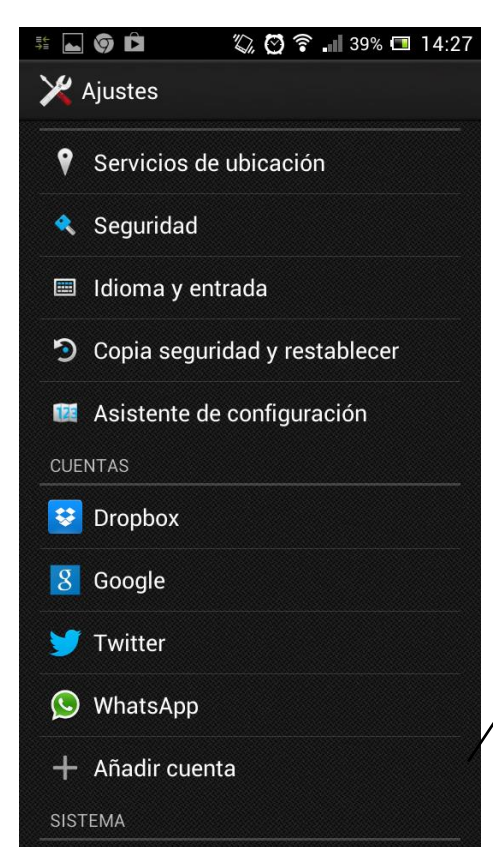

En ajustes no aparecerá toda estas opciones, nosotros nos interesa en el apartado de "Cuentas" → "Añadir Cuenta"

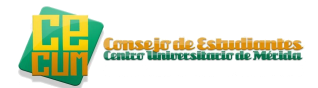

3. Ajustes → Añadir cuenta

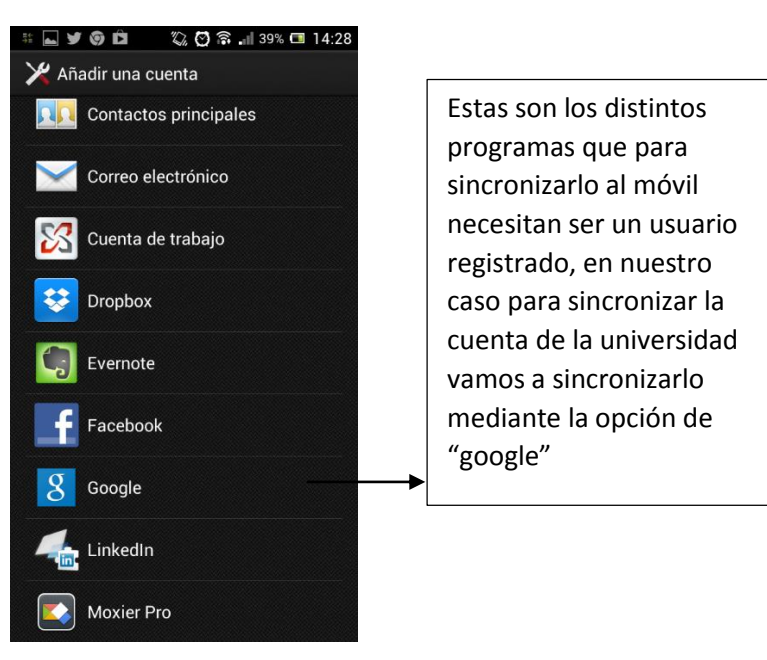

4. Añadir cuenta → Google

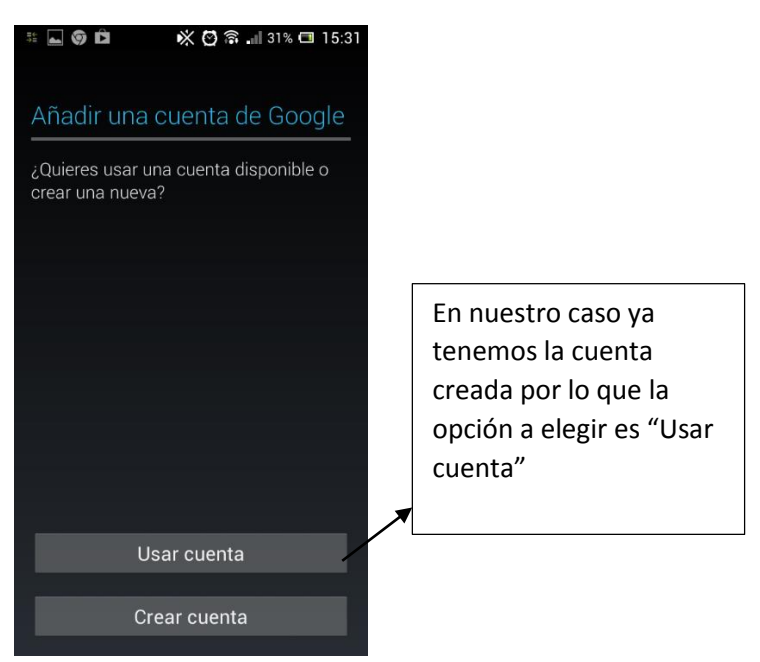

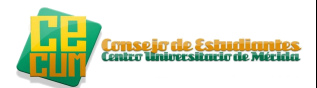

5. Añadir una cuenta de google  $\rightarrow$  Usar cuenta

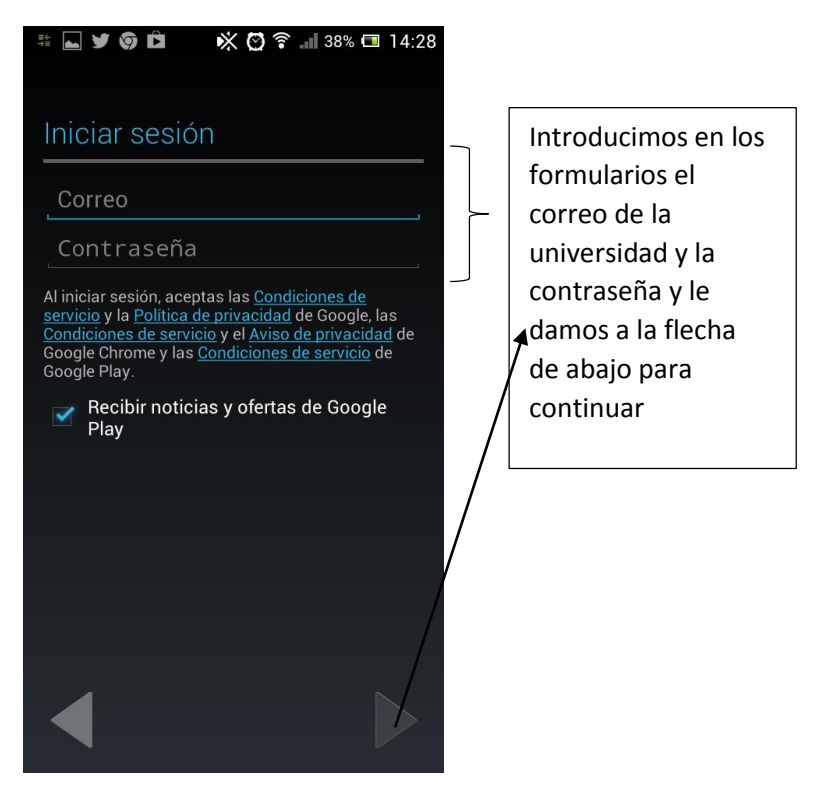

6. Resultado final

Para comprobar que se está sincronizando correctamente la cuenta al móvil nos vamos como antes a Ajustes  $\rightarrow$  Cuentas  $\rightarrow$  Google y nos aparecerán las siguientes cuentas:

|       | 🛩 🌀 🖻 🛛 🔆 🧭 🖗 📶 38% 🗔 14:28                                     |
|-------|-----------------------------------------------------------------|
| 🗶 G   | oogle                                                           |
| CUEN  | TAS                                                             |
| 0     | <b>@gmail.com</b><br>Última sincronización: 17/07/2013<br>13:45 |
| 0     | @alumnos.unex.es                                                |
| 9     | Última sincronización: 17/07/2013<br>13:46                      |
| PRIVA | CIDAD                                                           |
| Búsc  | jueda                                                           |
| Ajust | tes de ubicación                                                |
| Goog  | yle+                                                            |
| Anur  | ncios                                                           |
|       |                                                                 |

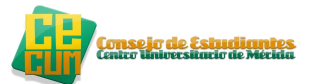

Seguidamente nos vamos Menú $\rightarrow$  Gmail donde veremos si se ha sincronizado la cuenta de la universidad al gmail

| Image: Second control of the second control of the secon | Recibidos                                 | 4729                                                                  |
|----------------------------------------------------------------------------------------------------|-------------------------------------------|-----------------------------------------------------------------------|
| J E     J     I1:02       E     J     CUM: ☆                                                                                                    | 22@gmail.com     @alumnos.unex.es         | Si pulsamos encima del<br>correo podemos<br>seleccionar el correo que |
| ■ 16 de jul.                                                                                                    | BANDEJA DE ENTRADA Recibidos Prioritarios | deseamos visualizar la<br>bandeja de entrada del                      |
| C C C C C C C C C C C C C C C C C C C                                                                                                    | TODAS LAS ETIQUETAS<br>Destacados         | 6 dejul.                                                              |
| C 15 de jul.                                                                                                    | Importante<br>Chats                       | .or y≟<br>5 de jul.<br>√t: y≟                                         |
| )<br>))<br>)<br>)<br>)<br>)<br>)<br>)<br>)<br>)<br>)<br>)<br>)<br>)<br>)<br>)<br>)<br>)<br>)                                                                                                    | Enviados<br>Bandeja de salida             | S de jul.                                                             |
| 15 de jul.                                                                                                    | Borradores 29                             | 5 de jul.                                                             |

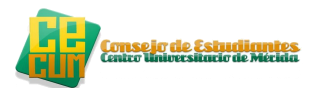

### c. SINCRONIZACION DE CUENTAS POR IOS

En este apartado vamos a sincronizar la cuenta de la universidad a cualquier dispositivo que tenga IOS.

Nos vamos a ajustes  $\rightarrow$  Correo, contactos, calendarios  $\rightarrow$  Añadir cuenta

| iPad 🗢                         | 18:15                                                  | 57% 🔳 |
|--------------------------------|--------------------------------------------------------|-------|
| Ajustes                        | Correo, contactos, calendarios                         |       |
| Modo Avión                     | Cuentas                                                |       |
| Bluetooth No                   | iCloud<br>Correo, Safari, Recordatorios, Notas y 4 más | >     |
| No molestar                    | Gmail Contactos<br>Contactos                           | >     |
| Notificaciones                 | Universidad Contactos<br>Contactos                     | >     |
| General                        | Profesional<br>Correo, Calendarios, Notas              | >     |
| 💿 Sonidos                      | Gmail<br>Correo, Calendarios, Notas                    | >     |
| Brillo y fondo de pantalla     | Consejo<br>Correo                                      | >     |
| Marco de fotos                 | Hotmail<br>Correo                                      | >     |
| Privacidad                     | Añadir cuenta                                          | >     |
| iCloud                         | Olderson distance in Durch                             |       |
| Correo, contactos, calendarios | Obtener datos Push                                     | ~     |
| C Notas                        | Correo                                                 |       |
| Recordatorios                  | Mostrar Los 50 más recientes                           | >     |
| Mensajes                       | Previsualización 2 líneas                              | >     |
| FaceTime                       | Etiqueta Para/Cc                                       |       |
| Mapas                          | Preguntar al borrar                                    |       |
| Safari                         | Cargar imágenes                                        |       |
| iTunes Store y App Store       | Organizar cadenas                                      |       |
| Música                         | Añadirme a Cco                                         |       |
| <b>Vídeos</b>                  | Aumentar nivel de cita Sí                              | >     |

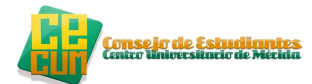

Una vez que hemos pinchado en añadir cuenta, nos aparecerá la siguiente ventana. Seleccionamos la opción de Gmail.

| iPad ᅙ                         | 18:15 57% 💷                     |
|--------------------------------|---------------------------------|
| Ajustes                        | Correo, contactos Añadir cuenta |
| Modo Avión                     |                                 |
| Wi-Fi eduroam                  | 🖾 iCloud                        |
| Bluetooth No                   | Microsoft*                      |
| No molestar                    | Exchange                        |
| Notificaciones                 | G <u>m</u> ail                  |
| General                        | YAHOO!                          |
| Sonidos                        |                                 |
| 🙀 Brillo y fondo de pantalla   | AOI.                            |
| Marco de fotos                 | Hotmail.                        |
| Privacidad                     |                                 |
| iCloud                         | Otras                           |
| Correo, contactos, calendarios |                                 |
| Contraction Notas              |                                 |
| Recordatorios                  |                                 |
| 问 Mensajes                     |                                 |
| Sectime                        |                                 |
| Mapas                          |                                 |
| 🛃 Safari                       |                                 |
| iTunes Store y App Store       |                                 |
| 🗾 Música                       |                                 |
| Vídeos                         |                                 |

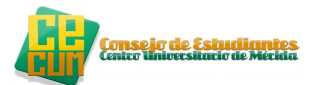

Y por último nos aparecerá la siguiente ventana en el cual tenemos que introducir nuestro nombre, el correo electrónico de la universidad que queremos sincronizar, la contraseña y la descripción la que queramos, nosotros en este caso recomendamos que pongáis "Universidad".

| iPad | (¢       |       |        |          |          | 18:16          |          |          |       |       | 57% 💷 |
|------|----------|-------|--------|----------|----------|----------------|----------|----------|-------|-------|-------|
| 0    |          | Aju   | stes   |          |          | Correo, contac | tos Añ   | iadir cu | ienta |       |       |
| +    | Modo     | Avión |        | 00       |          |                |          |          |       |       |       |
| Ŷ    | Wi-Fi    |       |        | eduro    | am       |                | C        | l iCl    | oud   |       |       |
| *    | Blueto   | oth   |        |          | No       |                |          |          | oft"  |       |       |
| C    | No mo    | le Ca | ncelar | $\frown$ |          | Gmai           |          | I Excr   | hange | ente  |       |
| •    | Notific  | ac    |        | -        | -        | Gilla          |          | _        |       |       |       |
| 6    | Genera   | al    | Nomb   | re       |          | ,              |          |          |       |       |       |
| -))  | Sonido   | os    | Correc | , ,      |          | @alumnos       | .unex.es |          |       |       |       |
|      | Brillo y | / f   | Contra | seña     | •••••    |                |          |          |       |       |       |
| 2    | Marco    | d     | Descri | pción    | Universi | dad            |          |          |       |       |       |
|      | Privac   | id    |        |          |          |                |          |          |       | - 8   | _     |
| 0    | iCloud   | L     |        |          |          |                |          |          |       |       |       |
|      | Correo   |       |        |          |          |                |          |          |       | - 8   |       |
|      | Notas    |       |        |          |          |                |          |          |       | - 8   |       |
|      | Record   | ia    |        |          |          |                |          |          |       |       |       |
|      | Mensa    | je    |        |          |          |                |          |          |       | - 8   |       |
|      |          | ~     | F      | R        | Т        |                |          |          |       | P     |       |
|      |          |       | _      | <u> </u> |          | ليار           | Ľ        | Ľ        | Ľ     |       |       |
|      | A        | S     | D      | F        | G        | Н              | J        | К        | L     | Ñ     | intro |
| ŝ    | > 2      | z     | x      | С        | V        | В              | Ν        | М        | !     | ?     | Ŷ     |
|      | .?       | 123   |        |          |          |                |          |          |       | .?123 |       |

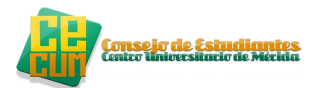

# PORTAL SERVICIOS Y ENVIO DE NOTAS

Para disfrutar de los servicios del portal servicios y del envió de notas de forma automática al correo electrónico cuando se registra en secretaria tendremos que seguir los siguientes pasos:

 Ir a nuestro navegador → Ir a un buscador, introducir "portal servicios uex" y pulsamos en el enlace marcado.

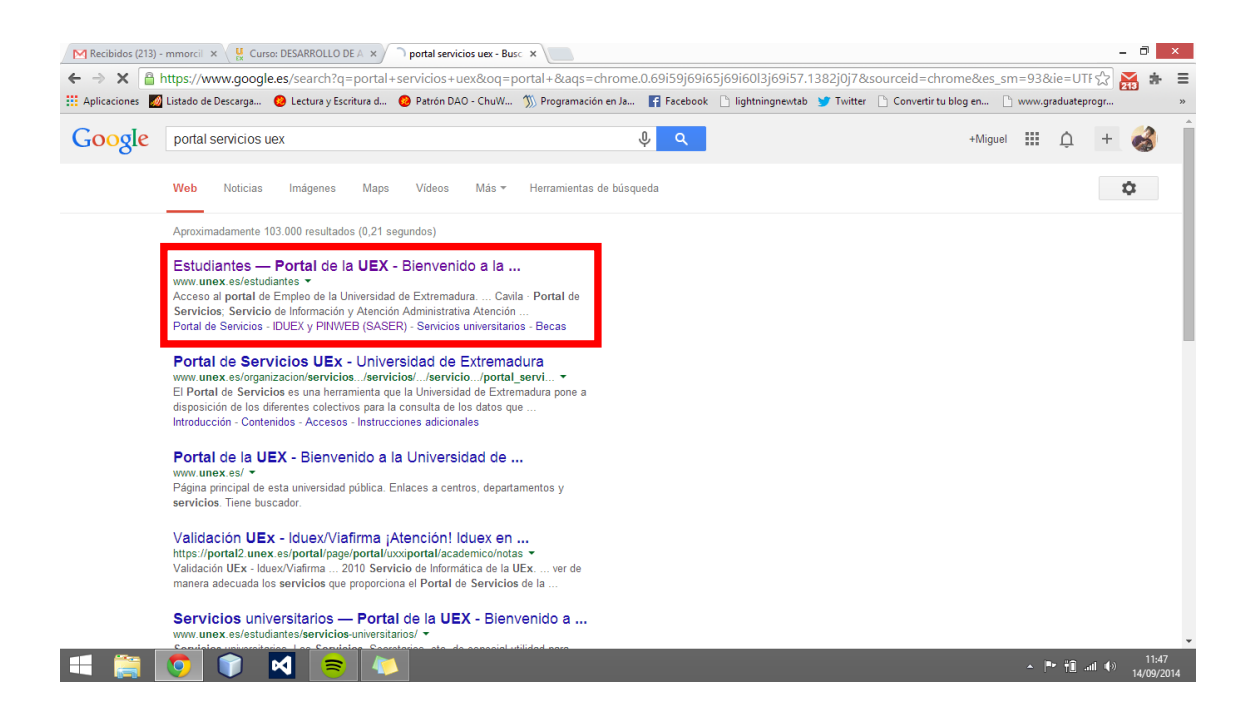

#### Se nos mostrará la siguiente ventana:

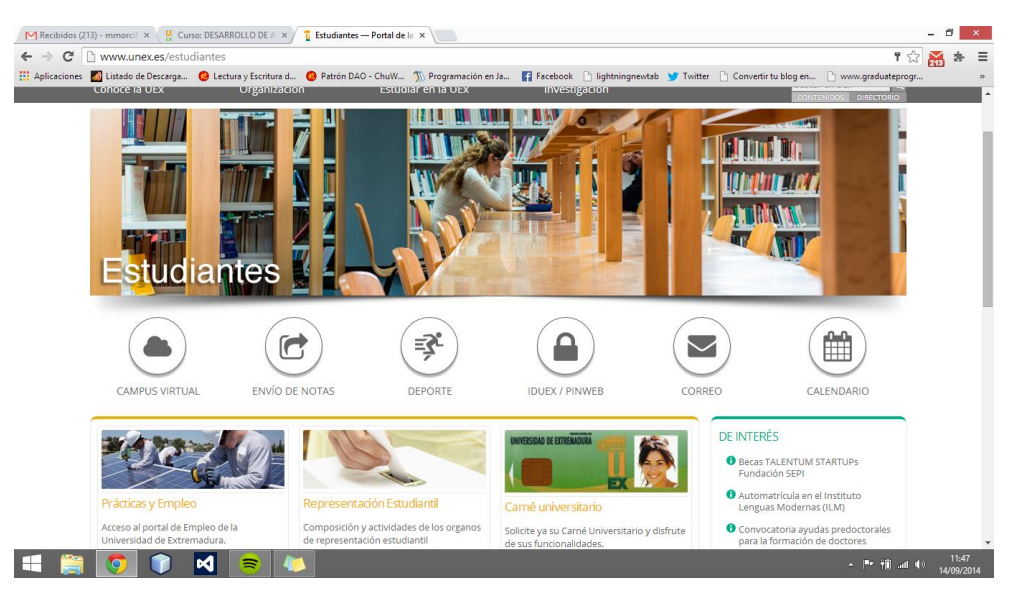

| www.unex.es/estudiantes                                                                                                    |                                                                                                    |                                                                                                    | የ 🏠                                                                                                    | ă 🛊 🗉 |  |
|----------------------------------------------------------------------------------------------------|----------------------------------------------------------------------------------------------------|----------------------------------------------------------------------------------------------------|----------------------------------------------------------------------------------------------------|-------|--|
| s 💹 Listado de Descarga 🥝 Lectura y Escritura                                                                                                    | d 🧿 Patrón DAO - ChuW 🚿 Programación er                                                                                                    | Ja 🛐 Facebook 🗋 lightningnewtab 🈏 Tw                                                                                                    | itter 🗋 Convertir tu blog en 🗋 www.graduateprogr                                                                                                    | 39    |  |
|                                                                                                    |                                                                                                    |                                                                                                    | becas de formación a tiempo parcial<br>para el Campus Virtual<br>O Curso de inglés válido TFG y TFM<br>MáS →                                                                                                 | •     |  |
| Movilidad                                                                                                    | Becas                                                                                                    | Normativas Universitarias                                                                                                    |                                                                                                    |       |  |
| Agenda de Movilidad del Estudiante de la<br>UEx                                                                                                    | Información sobre convocatorias de becas<br>y ayudas a los estudiantes.                                                                                               | Normativas Universitarias                                                                                                    |                                                                                                    |       |  |
|                                                                                                    |                                                                                                    |                                                                                                    |                                                                                                    |       |  |
| ⇔ Acceso Wifi ●C                                                                                                    | vila                                                                                                    | Administrativa 🌰 Campus Virtual 🔎                                                                                                    | Biblioteca 📞 Directorio                                                                                                    |       |  |
|                                                                                                    | vila — <u>Portal de Servicios</u> * <sup>3</sup> Atención                                                                                                    | Administrativa 🌰 Campus Virtual 🖉 I                                                                                                    | Biblioteca CDirectorio                                                                                                    |       |  |
| Acceso Wifi     Ca                                                                                                    | vila <u>₽ Portal de Servicios</u> <b>*</b> <sup>3</sup> Atención<br>Organización<br>Goberno de la life                                                                | Administrativa 🌰 Campus Virtual 🖉 )<br>Estudiar en la UEX                                                                                                    | Biblioteca CDirectorio                                                                                                    |       |  |
| Acceso Wifi     Cr  Presentación de la UEx  Presentación de la UEx  Equipo de Gobierno                                                                                  | vila <del>♀ <u>Portal de Servicios</u> ∢<sup>0</sup> Atención<br/>Organización<br/>Gobierno de la UEx<br/>Organos de representación</del>                             | Administrativa Campus Virtual P<br>Estudiar en la UEX<br>Información y atención Universitaria<br>Acceso, Preisocración y Maricula                                                                | Biblioteca CDirectorio<br>Investigación<br>Listado de grupos<br>Buscador de Investigación                                                                                                    |       |  |
| Acceso Wifi      Control     Control     Control                                                                                                    | vila <u>Portal de Servicios</u> <b>₹</b> <sup>3</sup> Atención<br>Organización<br>Goberno de la UEx<br>Organos de representación<br>Defensor Universitario            | Administrativa Campus Virtual P<br>Estudiar en la UEX<br>Información y atención Universitaria<br>Acceso, Preisorgonó y Matricula<br>Estudios Oficiales                                           | Biblioteca CDirectorio<br>Investigación<br>Lunado de grupos<br>Buscador de investigación<br>Servicios de Apoyo a la investigación                                                                            | ł     |  |
| Acceso Wifi     Co     C     Presentación de la UEx     Presentación de la UEx     Equipo de Gobierno     Centros     Departamentos     La UEse norices                 | vila                                                                                                    | Administrativa Campus Virtual P<br>Estudiar en la UEX<br>Información y atención Universitaria<br>Acceso, Preinscripción y Marricula<br>Esudias Oficalas<br>Otras propuestas formativas<br>Paras  | Biblioteca Directorio<br>Investigación<br>Listado de grupos<br>Buscador de Investigación<br>Servicios de Apoyo a la Investigación<br>Convocatorias                                                           | i     |  |
| Acceso Wifi     Contraction de la UEx     Presentación de la UEx     Equipo de Gobierno     Centros     Departamentos     La UExencificas     Han Extracégico de la UEx | vila <b>₽ Portal de Servicios ₹</b> Atención<br>Organización<br>Gobierno de la UEX<br>Organos de representación<br>Defensor Universitario<br>Servicios Universitarios | Administrativa Campus Virtual P<br>Estudiar en la UEX<br>Información y atención Universitaria<br>Acceso, Preinscripción y Matricula<br>Entudios Oficiales<br>Oras propuestas formativas<br>Becas | Biblioteca Directorio<br>Investigación<br>Linado de grupos<br>Buscador de Investigación<br>Servicios de Apoyo a la Investigación<br>Convocantos<br>Servicios SGTRI                                           | i     |  |
| Acceso Wifi     Co                                                                                                    | vila                                                                                                    | Administrativa Campus Virtual P<br>Estudiar en la UEX<br>Información y atención Universitaria<br>Acceso, Preinscripción y Marricula<br>Esudias Oficalas<br>Otras propuestas formativas<br>Becas  | Biblioteca CDirectorio<br>Investigación<br>Listado de grupos<br>Buscador de Investigación<br>Servicios de Apoyo a la Investigación<br>Convocatorias<br>Normativas<br>SGTRI<br>Cultura científica<br>Cátedras | i     |  |
| Acceso Wifi     Co                                                                                                    | vila Portal de Servicios 💎 Atención<br>Organización<br>Gobierno de la UEX<br>Organos de representación<br>Defensor Universitarios<br>Servicios Universitarios         | Administrativa Campus Virtual P<br>Estudiar en la UEX<br>Información y atención Universitaria<br>Acceso, Preinscripción y Matricula<br>Estudios Oficales<br>Otras propuestas formativas<br>Becas | Biblioteca C-Directorio Investigación Larado de grupos Buscador de investigación Servicios de Apoyo a la investigación Convocatorias Sortial Collutra científica Cáterioras Plasencia                        |       |  |

### PORTAL SERVICIOS

El portal servicios es donde podemos ver lo siguiente:

- Nuestras notas
- el expediente,
- el progreso académico,
- las convalidaciones que hemos llevado a cabo,
- las asignaturas matriculadas en el curso actual,
- resumen económico de mi matricula
- matricula de curso ILM
- Consulta de los datos entregados

Para acceder al portal servicios nos vamos a la página anterior y pulsamos en "Portal servicios":

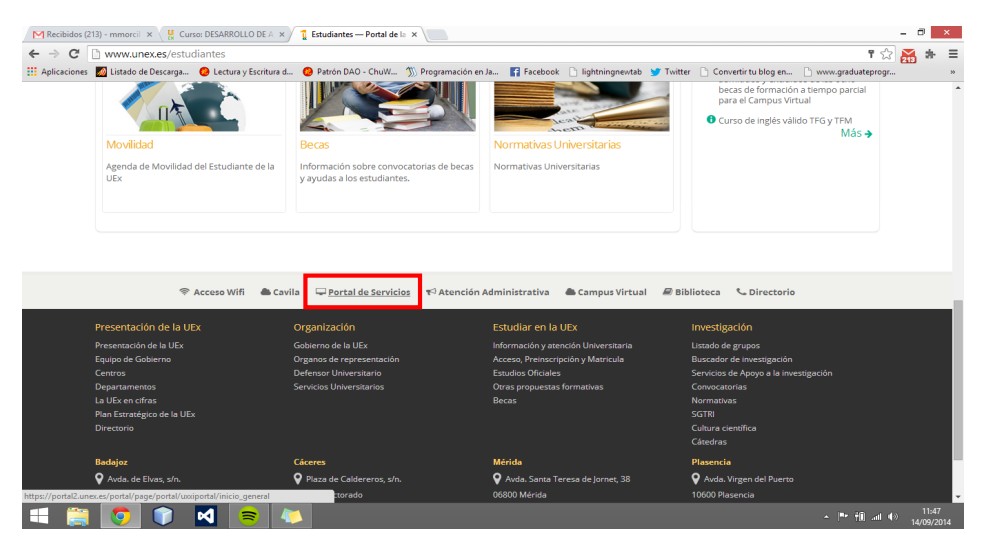

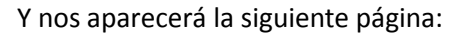

📑 👸 💽 📦 💌 💌

| · · · · · · · · · · · · · · · · · · ·               | dexjsp:runcion=sso@token=v1.z~7A9667Ce~CD5FBA17F6CD0F4C56595CD0E5A215956D456C5De665F                                                                                                    | AF4AE8F61122B1 T 🔀 🎆 🐨 |
|-----------------------------------------------------|----------------------------------------------------------------------------------------------------|------------------------|
| Aplicaciones 🛛 Listado de Descarga 🥝 Lectura y Esci | itura d 🥝 Patrón DAO - ChuW 🊿 Programación en Ja 👔 Facebook 🗋 lightningnewtab 🍸 Twitter 🗋 Convertir tu blog                                                                                                    | en 🗋 www.graduateprogr |
|                                                     | AUTENTICACIÓN DE USUARIO                                                                                                    |                        |
|                                                     | ;Atención! Iduex en mayúsculas y el pin relieno a cero/izq.                                                                                                    |                        |
|                                                     | IOUEX: PINVES: Validar Cancelar                                                                                                    |                        |
|                                                     | Validar con DNI Electrónico / Certificado FNMT                                                                                                    |                        |
|                                                     | El uso no autorizado de esta dirección está prohibido y puede estar sujeto a acciones civiles y<br>penales.                                                                                                    |                        |
|                                                     | 2010 Servicio de Informática de la UEx.<br>Aviso: Para poder ver de manera adecuada los servicios que proporciona el Portal de<br>Servicios de la UEx, es necesario tener desactivado el Noqueo de elementos o ventanas<br>emergentes, tanto en el navegador como en las barras de navegación que se tengan |                        |
|                                                     | instaladas.<br>Puede consultar la documentación sobre las funcionalidades y el uso del Portal en la Guia<br>del Portal de Servicios de la UEx.                                                                                                    |                        |
|                                                     | Solicite ya su Cume Universitan'o y diforute de sus funcionalidades universitaria y comercidae.<br>Para más Información: Carné Universitario (Banco Santander)                                                                                                    |                        |

A continuación introducimos el nuestro IDUEX y PINWEB y le damos a validar. Al validar nos aparecerá la siguiente página:

| M Recibidos (213) - mmorcil 🗙 🕌 Curso: DESARROLLO  | DE A × Portal de servicios - Portal ×                |                                                     | - 0 ×                                      |
|----------------------------------------------------|------------------------------------------------------|-----------------------------------------------------|--------------------------------------------|
| ← → C A https://portal2.unex.es/portal/p           | age/portal/uxxiportal/inicio_general                 |                                                     | ☆ 🛤 ╆ 😑                                    |
| 🗰 Anlicaciones 🗾 Listado de Descarga 🤷 Lectura y E | scritura d 🧑 Patrón DAO - ChuW 🚿 Programación en la  | 🖪 Facebook 🗋 lightningnewtab 💙 Twitter 🗋 Convertint | u blog en                                  |
| Universidad <sub>de</sub>                          | Extremadura                                          | Por                                                 | tal de Servicios                           |
| Bienvenido/a: MIGUEL, MORCILLO NÚÑEZ               | Inicio Desconectar                                   |                                                     |                                            |
|                                                    | Universidad de Extremadur.<br>Mantenimiento web: Ser | n. Copyright © 2000-2008<br>vicio de Informática    |                                            |
| Servicios Alumnos                                  | Avisos Generales                                     | Bienvenido/a                                        |                                            |
| Información académica                              | E En octo momento no hav avicos disponiblos Esst     | Bienvenido/a al Portal de Se                        | ervicios de la Universidad de Extremadura. |
| Mis notas                                          | 2008 08:00                                           | Este portal te proporciona ac                       | eso a la información de forma totalmente   |
| Mi expediente                                      |                                                      | personalizada y tendrás acce                        | 30 a los servicios específicos para ti.    |
| Mi progreso académico                              | Avisos Alumnos                                       |                                                     |                                            |
| Mis convalidaciones y adaptaciones                 | En este momento no hay avisos disponibles Fech       | a de Publicación: 16-OCT- Enlaces                   |                                            |
| Mis créditos reconocidos                           | 2008 08:01                                           | Servicio de biblioteca                              |                                            |
| Matrícula                                          |                                                      | Campus virtual                                      |                                            |
| Mis asignaturas matriculadas                       |                                                      | Grupo G9                                            |                                            |
| Resumen económico de mi matricula                  | Favoritos                                            | Personalizar                                        |                                            |
| Matrícula de cursos de ILM                         | Página de inicio - UNEX                              |                                                     |                                            |
| Solicitudes                                        | Universia                                            |                                                     |                                            |
| Consulta de mis documentos entregados              |                                                      |                                                     |                                            |
|                                                    |                                                      |                                                     |                                            |
|                                                    |                                                      |                                                     |                                            |
|                                                    |                                                      |                                                     |                                            |
|                                                    |                                                      |                                                     |                                            |
|                                                    |                                                      |                                                     |                                            |
|                                                    |                                                      |                                                     |                                            |
|                                                    |                                                      |                                                     |                                            |
|                                                    |                                                      |                                                     |                                            |
|                                                    |                                                      |                                                     |                                            |
|                                                    |                                                      |                                                     |                                            |

Ya estamos en el portal servicios, podremos disfrutar de los servicios que ofrece la Uex.

▲ P• 🛍 .ad ♦) 11:50 14/09/2014

Consejo de Estudiantes Centro Universitacio de Mérida

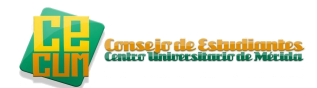

### ENVIO DE NOTAS

Este servicio que ofrece la Uex permite que los alumnos podamos enterarnos de las notas finales mediante una notificación vía correo electrónico. Este servicio hay que activarlo.

Los pasos para activar este servicio es el siguiente:

| M Recibidos (213) - mmorcil 🗴 🕌 Curso: DESARRO                  | DLLO DE 🗛 🗙 👖 Estudiantes — Portal de la 🗙 📃                                            |                                                                          | - 0 ×                                                                                                    |
|-----------------------------------------------------------------|-----------------------------------------------------------------------------------------|--------------------------------------------------------------------------|----------------------------------------------------------------------------------------------------|
| ← → C                                                           |                                                                                         |                                                                          | T 🟠 🚮 🖨 🚍                                                                                                    |
| CONOCE IA UEX                                                   | a y Escritura d 🥝 Patrón DAO - ChuW 🛞 Programación e<br>Organización Estudiar en la UEX | n Ja 📑 Facebook 🕒 lightningnewtab 🎔 Twitt<br>Investigation               | ter Convertir tu blog en U www.graduateprogr »                                                                     |
| Estudian                                                        | tes                                                                                     |                                                                          |                                                                                                    |
| CAMPUS VIRTUAL                                                  | ENVÍO DE NOTAS                                                                          |                                                                          | REO CALENDARIO                                                                                                    |
| Prácticas y Empleo                                              | Representación Estudiantil                                                              | UNITESANA I ETREMANA<br>Carmé universitario                              | DE INTERÉS<br>Becas TALENTUM STARTUPS<br>Fundación SEPI<br>Automatrícula en el Instituto<br>Lenguas Modernas (ILM) |
| Acceso al portal de Empleo de la<br>Universidad de Extremadura. | Composición y actividades de los organos<br>de representación estudiantil               | Solicite ya su Carné Universitario y disfrute<br>de sus funcionalidades. | Convocatoria ayudas predoctorales     para la formación de doctores                                                |

#### 1. Nos vamos a la página principal

2. Como vemos, pinchamos en la opción de "Envío de notas" y nos aparecerá la siguiente página:

| M Recibidos (213) - mmorcil X 🙀 Curso: DESARROLLO DE / X 🗅 Universidad de Extremadu X                                                                                               | - 0 ×                       |
|----------------------------------------------------------------------------------------------------|-----------------------------|
| ← → C 🔒 https://uex21.unex.es:4444/saser/saser_pag.pag_pidepin?aplicacionp=e_calif                                                                                                  | ☆ ă 🗯 🗏                     |
| 👯 Aplicaciones 📓 Listado de Descarga 🔴 Lectura y Escritura d 🔴 Patrón DAO - ChulV 🚿 Programación en Ja 😭 Facebook 🔄 lightningnewtab 🖤 Twitter 🗋 Convertir tu blog en 🗋 www.graduate | progr »                     |
| S.A.S.E.R.                                                                                                    | Sille                       |
|                                                                                                    |                             |
| SUSCRIPCIÓN DE ENVÍO DE EMAILS DE CALIFICACIONES                                                                                                    |                             |
| IDUEX:                                                                                                    |                             |
| Pint                                                                                                    |                             |
| Aceptar                                                                                                    |                             |
| ¿ Dudas o problemas con<br>su IDUEX y PINWEB ? ¿ Ha olvidado su PIN ?                                                                                                    |                             |
|                                                                                                    |                             |
|                                                                                                    |                             |
|                                                                                                    |                             |
|                                                                                                    |                             |
|                                                                                                    |                             |
|                                                                                                    |                             |
|                                                                                                    |                             |
|                                                                                                    |                             |
| 📲 🚞 🚺 📄 🚺 📄 🚺                                                                                                    | .atl ♦) 11:47<br>14/09/2014 |
|                                                                                                    |                             |

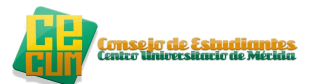

Igual que para entrar en el portal servicios, se introduce el IDUEX y el PINWEB. Le damos a "Aceptar" y la ventana que nos aparecerá es la siguiente:

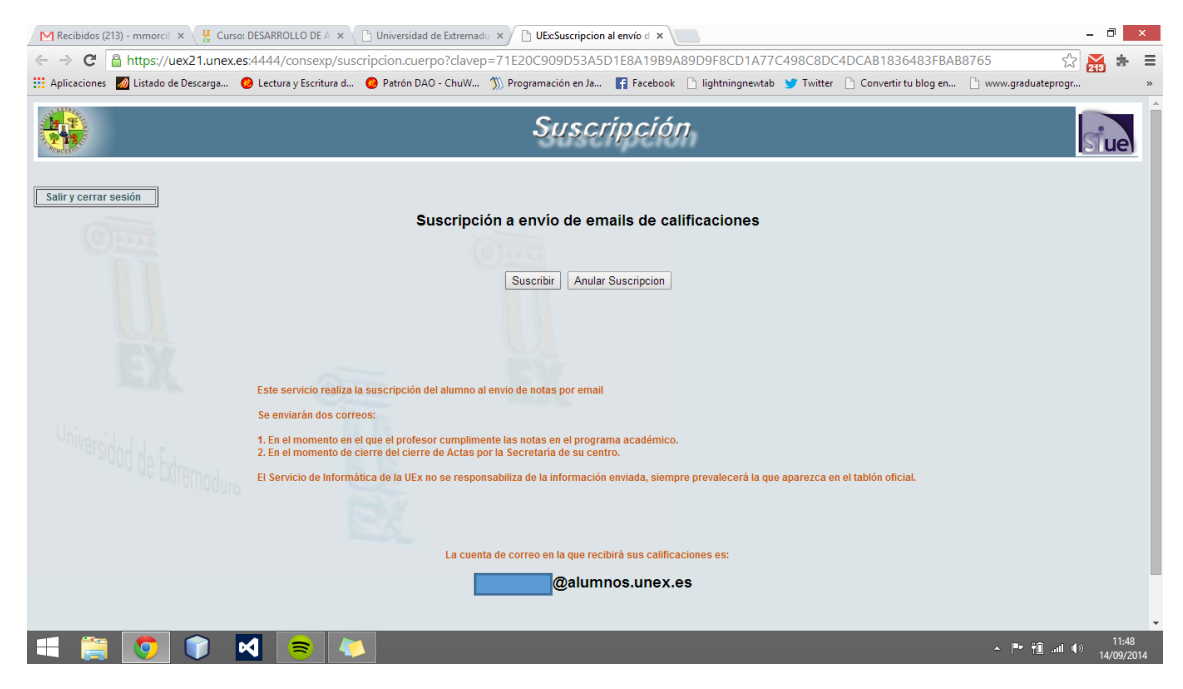

Como vemos, tenemos dos opciones:

- 1. Suscribir
- 2. Anular suscripción

Pinchamos en "Suscribir". La ventana que nos aparecerá será la siguiente:

| M Recibidos (213) - mmorci 🗴 🙀 Curso: DESARROLLO DE A 🗴 🗋 Universidad de Extremadu 🛪 🗋 UES:Suscripción al servicio x                                                                    | ×               |
|----------------------------------------------------------------------------------------------------|-----------------|
| 🗲 🔿 🖸 📓 https://uex21.unex.es.4444/consexp/suscripcion.suscribe?davep=71E20C909D53A5D1E8A1989A89D9F8CD1A77C498C8DC4DCAB1836483FBAB8765 😪 🛣                                              |                 |
| 👯 Aplicaciones 📓 Listado de Descarga 💿 Lectura y Escritura d 💿 Patrón DAO - ChuW 🕥 Programación en Ja 👔 Facebook 🗋 lightningnewtab 🍸 Twitter 🗅 Convertir tu blog en 🗋 www.graduateprogr | *               |
| Suscripción                                                                                                    | ue              |
| Saliry certar sesión                                                                                                    |                 |
| Ya tienes hecha una Suscripción                                                                                                    |                 |
|                                                                                                    |                 |
| 000                                                                                                    |                 |
|                                                                                                    | _               |
|                                                                                                    |                 |
| I III III III III III III III III III                                                                                                    | 1:48<br>09/2014 |

Ya hemos realizado la suscripción del envió de notas.

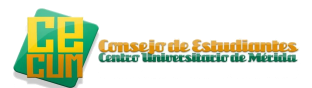

# AÑADIR CALENDARIO ASIGNATURA A NUESTRO CALENDARIO DEL CORREO DE LA UNIVERSIDAD

Una vez sincronizado la cuenta de la universidad, lo adecuado es que puedas sincronizar el calendario de la universidad al calendario del móvil.

Pero primero tenemos que guardar los calendarios de las distintas asignaturas. ¿Cómo se hace eso?

1. Iniciamos sesión en Gmail.com 31 y pulsamos en "Calendar" Calendar 2. Nos vamos al icono 😌 Presentacion Cursos and 🗈 🗙 M Recibidos (214) - mmorcil 🗙 ð × ← → C A https://mail.google.com/mail/u/0/#inbo 🐟 😭 🔝 🐡 Ξ 🔢 Aplicaciones 📶 Listado de Descarga. 🧕 Lectura y Escritura d... 🥹 Patrón DAO - ChuW... 🚿 Programación en Ja... 😭 Facebook 🕒 lightningnewtab 🎔 Twitter 🗋 Convertir tu blog en... 🗋 www.graduateprogra Į UNIVERSIDAD DE EXTREMADURA Q +Miguel 🎹 🗘 🕂 🍪 C Más 🗸 Correo - No leídos g  $\mathbf{M}$ Recibidos (214) Búsqueda Correo Destacados 31 Importante Enviados Calendar Sites Borradores (58) Circulos . 🔏 • - 🕝 🖿 Contactos Buscar contactos • jesus salguero se. Más Carlos Verdeio carlos verdejo me Jorge Alvarado Manuel Conde adolfo muller man iuan iose de la cr. Luis Pilo Aceituno 📄 🗖 😑 🚺 

Se nos abrirá una ventana parecida a la siguiente:

|                                         |          |                                |                                                        |                                                |                                  |           |                       |                 |            |                   |             |                | <b>C</b> | <mark>nsejo</mark> d<br>teo Univ | e Estu<br>Arsitacio | de Mé | <mark>ites</mark><br>cida |
|-----------------------------------------|----------|--------------------------------|--------------------------------------------------------|------------------------------------------------|----------------------------------|-----------|-----------------------|-----------------|------------|-------------------|-------------|----------------|----------|----------------------------------|---------------------|-------|---------------------------|
| SPresentacion Cursos and   ×            | Re       | cibidos (214) - mmorcil ×      | Universidad de Extrema                                 | du 🗙 📙 502365: Calenda                         | rio previst 🗙 📊 U                | niversida | d de Extremadu X      |                 |            |                   | - 6         | ×              |          |                                  |                     |       |                           |
| ← → C 🔒 https://ww                      | ww.goog  | gle.com/calendar/rend          | der?cid=h4cdumu7hs4                                    | c8749m95v0hbi0o@                               | group.calendar.g                 | ogle.o    | om                    |                 |            | <u>م</u>          | 8           | ⊧ ≡            |          |                                  |                     |       |                           |
| 👯 Aplicaciones 📓 Listado de l           | Descarga | . 🥝 Lectura y Escritura d.     | 🥝 Patrón DAO - ChuW                                    | 阶 Programación en Ja                           | Facebook                         | lightning | newtab 🈏 Twitter 📄 Ci | onvertir tu blo | og en 🕒 wi | ww.graduateprogr. |             | >>             |          |                                  |                     |       |                           |
| UNIVERSIDAD DE<br>EXTREMADURA           | Bus      | car en Calendar                |                                                        |                                                | ~                                | ۹         |                       |                 | +Miguel    | ₩ Ļ               | +           | 3              |          |                                  |                     |       |                           |
| Calendar                                | Hoy      | < > 15 -                       | 21 de sept de 2014                                     |                                                |                                  | Dia       | Semana Mes            | 4 dias          | Agenda     | Más 🔻             | - Q -       |                |          |                                  |                     |       |                           |
| CREAR                                   |          | lun 15/9                       | mar 16/9                                               | mié 17/9                                       | jue 18/9                         |           | vie 19/9              | sát             | b 20/9     | dom 21/           | /9          |                |          |                                  |                     |       |                           |
| Septiembre de 2014 < →                  | GMT+01   | Nuestra Señora de la Bi        |                                                        | Día de Melilla                                 |                                  |           |                       |                 |            |                   |             |                |          |                                  |                     |       |                           |
| LMXJVSD                                 | 00.00    |                                |                                                        |                                                |                                  |           |                       |                 |            |                   |             |                |          |                                  |                     |       |                           |
| 25 26 27 28 29 30 31<br>1 2 3 4 5 6 7   | 09:00    |                                |                                                        |                                                |                                  |           |                       |                 |            |                   |             |                |          |                                  |                     |       |                           |
| 8 9 10 11 12 13 14                      | 40-00    |                                |                                                        |                                                |                                  |           |                       |                 |            |                   |             |                |          |                                  |                     |       |                           |
| 15 16 17 18 19 20 21                    | 10.00    |                                |                                                        |                                                |                                  |           |                       |                 |            |                   |             |                |          |                                  |                     |       |                           |
| 22 23 24 25 26 27 28<br>29 30 1 2 3 4 5 | 11:00    |                                |                                                        |                                                |                                  |           |                       |                 |            |                   |             |                |          |                                  |                     |       |                           |
| ✓ Mis calendarios                       | 12:00    |                                |                                                        |                                                |                                  |           |                       |                 |            |                   |             |                |          |                                  |                     |       |                           |
| Miguel Morcillo Núñez                   | 12:00    |                                |                                                        |                                                |                                  |           |                       |                 |            |                   |             |                |          |                                  |                     |       |                           |
| Tareas                                  | 15.00    |                                |                                                        |                                                |                                  |           |                       |                 |            |                   |             |                |          |                                  |                     |       |                           |
|                                         | 14:00    |                                |                                                        |                                                |                                  |           |                       |                 |            |                   |             |                |          |                                  |                     |       |                           |
|                                         |          |                                |                                                        |                                                |                                  |           |                       |                 |            |                   |             |                |          |                                  |                     |       |                           |
| Añadir calendario                       | 15:00    |                                |                                                        |                                                |                                  |           |                       |                 |            |                   |             |                |          |                                  |                     |       |                           |
| 3-5-GIITI/GIT-SSOO                      | 16:00    | 16:00 - 18:00<br>SSOO GG Tema1 | 16:00 - 18:00<br>SSOO_SL_GIT_Sesion                    | 16:00 - 18:00<br>DADM_GG_Tema2                 | 16:00 - 18:00<br>SI_Tema2        | 77        |                       |                 |            |                   |             |                |          |                                  |                     |       |                           |
| 4_1_GIITI_GPT                           | 17:00    |                                | 2                                                      |                                                | -7//////                         | //s-      |                       |                 |            |                   |             |                |          |                                  |                     |       |                           |
| 4_7_GIIT_DADM                           | 11.00    |                                |                                                        | ///////////////////////////////////////        |                                  |           |                       |                 |            |                   |             |                |          |                                  |                     |       |                           |
| 4_7_GIITI_MyDAI                         | 18:00    | 18:00 - 20:00<br>SI_Tema2      | 18:00 - 20:00<br>GPTIC_GG_Tema 1<br>(Ciclo de vida del | 18:00 - 20:00<br>GPTIC_GG_Tema 1<br>(Procesos) | 18:00 - 19:00 D<br>SSOO GG Temat |           |                       |                 |            |                   |             |                |          |                                  |                     |       |                           |
|                                         |          | ⋈ 📚 🚺                          | provecto v                                             |                                                |                                  |           |                       |                 |            | · P· @ @ 4        | 16<br>15/09 | i:37<br>9/2014 |          |                                  |                     |       |                           |

3. A continuación, nos vamos a nuestro navegador y nos vamos a la página del <u>Centro</u> <u>Universitario de Mérida</u>

| ● ● ●                                                                                                    | Centro Univer               | sitario de Mérida — Portal de l | a UEX – Bienvenido a la U | niversidad de Extremadura                 | t                         | ¢ Lector                   |
|----------------------------------------------------------------------------------------------------|-----------------------------|---------------------------------|---------------------------|-------------------------------------------|---------------------------|----------------------------|
| Reparacion * Como sacar User y pass de                                                                                                   | scargas series 🔻 Inglés CUM | atletismo 🔻 xataka 🔻 Mave       | ericks * Varios *         |                                           |                           |                            |
| Apple. Applesfera Profesores - Portal                                                                                                    | XXVI Carrera Noctu          | Inscritos - FEDAPA              | CARRERAS                  | Calendario de Com                         | Presentacion Curso        | Centro Universitar + IIIII |
| Información académica<br>Horarios<br>Programas de asignaturas<br>Exámenes<br>Normativas<br>Prácticas externas<br>Trabajo Fin de Estudios |                             |                                 | Li:<br>Grac               | stas de es<br>lo en Enfe<br>Curso 2014/20 | pera<br>prmería<br>15     |                            |
| Plan de Acción Tutorial<br>Movilidad<br><b>Secretaría</b>                                                                                |                             |                                 | •                         |                                           | <b>A</b> i:               |                            |
| Atención al Público                                                                                                    | _                           |                                 |                           |                                           |                           |                            |
| Carta de Servicios                                                                                                    | - (                         |                                 |                           | 1                                         | nformación                |                            |
| Actualidad                                                                                                    |                             |                                 |                           |                                           | para nuestros estudiantes |                            |
| Noticias                                                                                                    |                             |                                 |                           |                                           |                           |                            |
| Eventos<br>Sistema de garantía inter<br>calidad (sgic)                                                                                   | na de                       | Jnete                           | sitario                   |                                           |                           |                            |
| Política y Objetivos de Calidad                                                                                                    |                             | de Mérida                       | 1                         |                                           | Resultado                 |                            |
| Estructura                                                                                                    |                             |                                 |                           | c                                         | de nuestra formación      |                            |
| Comisión de Garantía de Cali<br>del Centro<br>Comisión de Calidad de las                                                                 | lad                         |                                 | TAS EXTR                  | ANT I                                     |                           |                            |
| Titulaciones (CCTs)                                                                                                    |                             |                                 |                           | ER Z                                      |                           |                            |
| Manual de Calidad                                                                                                    |                             | -0-                             |                           | TIL ST                                    | K IX                      |                            |
| Procesos y procedimientos                                                                                                    |                             | , <b>1</b>                      | MLXX                      |                                           |                           |                            |

A continuación pulsamos en "Información para nuestros estudiantes"

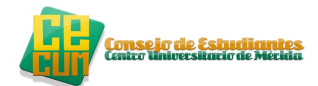

### 4. Seleccionamos la titulación que estemos cursando

|                  |                                               | Nuestros e             | studiantes — Portal de la UE                                                                                                    | X – Bienvenido a la Unive  | ersidad de Extremadura          |                               |                   | 12     |
|------------------|-----------------------------------------------|------------------------|----------------------------------------------------------------------------------------------------|----------------------------|---------------------------------|-------------------------------|-------------------|--------|
|                  | 🔘 🕂 1 www.unex.es/conoce-l                    | a-uex/centros/cum/nues | tros-estudiantes                                                                                                    |                            |                                 |                               | Ċ Le              | ector  |
| C III Reparacion | n 🔻 Como sacar User y pass descarga           | as series ₹ Inglés CUM | atletismo ▼ xataka ▼ Mav                                                                                                    | ericks Ŧ Varios Ŧ          |                                 |                               |                   |        |
| Apple. Applesfe  | ra Profesores - Portal                        | XXVI Carrera Noctu     | Inscritos - FEDAPA                                                                                                    | CARRERAS                   | Calendario de Com               | Presentacion Curso            | Nuestros estudian | + 1001 |
|                  | Junta de centro                               |                        |                                                                                                    |                            |                                 |                               |                   |        |
|                  | Departamentos                                 | Guías doce             | ntes y planificación te                                                                                                    | emporal                    |                                 |                               |                   |        |
|                  | Profesores                                    |                        |                                                                                                    |                            |                                 |                               |                   |        |
|                  | PAS                                           | El Centro Unive        | rsitario de Mérida oferta 5 tit                                                                                                    | ulaciones de grado adem    | ás de un programa coordinado    | o doble titulación y dos titu | laciones de       |        |
|                  | Información acadómica                         | postgrado.             |                                                                                                    |                            |                                 |                               |                   |        |
|                  | información academica                         | Pulse sobre el         | enlace correspondiente a su ti                                                                                                    | tulación para visualizar s | u Agenda del estudiante así cor | no los programas de las asig  | gnaturas:         |        |
|                  | Horarios                                      | -                      |                                                                                                    |                            |                                 |                               |                   |        |
|                  | Programas de asignaturas                      | 5 F 🗖                  | ermería                                                                                                    |                            | E Ingeniería en                 |                               |                   |        |
|                  | Examenes                                      | 发드                     | ennend                                                                                                    |                            | blochistri                      |                               |                   |        |
|                  | Normativas                                    |                        | A CHA                                                                                                    | (AL)                       | y Desarrollo de Produ           |                               |                   |        |
|                  | Practicas externas                            | -                      |                                                                                                    |                            |                                 |                               |                   |        |
|                  | Trabajo Fin de Estudios                       | 🗧 Inge                 | niería                                                                                                    |                            | Ingeniería                      |                               |                   |        |
|                  | Plan de Accion Tutorial                       | 8 0                    | eomática,                                                                                                    | <b>P.</b>                  | Informá                         | tica 🥌 🚺                      |                   |        |
|                  | Movilidad                                     | 5                      | Topografia                                                                                                    |                            | Tecnologías                     |                               |                   |        |
|                  | Secretaría                                    | and the second         |                                                                                                    |                            | de la I                         | ntormacuin                    |                   |        |
|                  | Atención al Público                           | e                      | A CONTRACTOR OF A CONTRACTOR OFTA CONTRACTOR OFTA CONTRACTOR OFTA CONTRACTOR O |                            |                                 | o en                          |                   |        |
|                  | Trámites administrativos                      | e ingen                | lieria en                                                                                                    |                            |                                 | mática                        |                   |        |
|                  | Carta de Servicios                            | E I C                  | iematica                                                                                                    |                            | «Tecnologias                    | i 🗤 Información               |                   |        |
|                  |                                               |                        |                                                                                                    |                            | Y                               | elematica                     |                   |        |
|                  | Actualidad                                    |                        |                                                                                                    |                            |                                 |                               |                   |        |
|                  | Noticias                                      | Inc                    | ëniería,                                                                                                    |                            |                                 | T                             |                   |        |
|                  | Eventos                                       | Arqu                   |                                                                                                    |                            | A Máster                        |                               |                   |        |
|                  | Sistema de garantía interna de calidad (sgic) | e                      |                                                                                                    | The                        | Electrónica                     |                               |                   |        |
|                  | Política y Objetivos de Calidad               | Enseñanza              | virtual                                                                                                    |                            |                                 |                               |                   |        |
|                  | Estructura                                    |                        |                                                                                                    |                            |                                 |                               |                   |        |

de Garantía de Calidad La enseñanza virtual o e-Learning consiste en el uso de las nuevas tecnologías multimedia e Internet para mejorar la calidad del aprendizaje.

### 5. Seleccionamos el curso en el que estemos matriculados

| Contrado en                                                | Ingeniería Informática en          | Tecnologías de la Informa           | ción — Portal de la UEX -  | Bienvenido a la Universidad     | de Extremadura                        | P                  |
|------------------------------------------------------------|------------------------------------|-------------------------------------|----------------------------|---------------------------------|---------------------------------------|--------------------|
| ▲ ► △ ☑ ↓ ↓ www.unex.es/conoce-li<br>www.unex.es/conoce-li | -uex/centros/cum/nuestro           | os-estudiantes/grado-en-ing         | genieria-informatica-en-te | cnologias-de-la-informacion     |                                       | C Lector           |
| Reparacion      Como sacar User y pass descarga            | series ▼ Inglés CUM a              | tletismo ▼ xataka ▼ Mave            | ericks  Varios             | Calcadaria da Cam               | Descentration Course                  | Canda an Innaniarí |
| Apple: Applesiera Profesores – Portal                      | AAVI Carrera Noctu                 | Inscritos - FEDAFA                  | CARRERAS                   | Calendario de Com               | Presentación Curso                    | Grado en Ingenieri |
| Titulaciones Cons                                          | ejo de Alumnos                     | Enlaces                             | Directorio                 |                                 | Buscar en UEx                         | ٩                  |
|                                                            |                                    |                                     |                            |                                 | CONTENIDOS DI                         | RECTORIO           |
| 🖀   Conoce la UEx   Centros   Ce                           | ntro Universitario de Mérie        | da   Nuestros estudiantes           | Grado en Ingeniería Int    | formática en Tecnologías de la  | Información                           |                    |
| Titulaciones                                               | Grado en                           | Ingeniería Infor                    | mática en Tecr             | nologías de la Info             | ormación                              |                    |
| Grado                                                      | La agonda del or                   | tudianto pormito al ortudiar        | to conocor la planificació | a tomporal de las asignaturas s | durante el curso acadómico            |                    |
| Postgrado                                                  | La agenua dei esi                  | tudiante permite al estudian        |                            | intemporar de las asignaturas o | durante el curso academico.           |                    |
| Titulaciones a extinguir                                   | Las asignaturas<br>(plataforma Moo | del Grado en Ingenieria In<br>dle). | formatica en Tecnologias   | de la Información están virt    | tualizadas en el Campus Virtua        | il de UEx          |
| Centro                                                     | Para conocer la a                  | agenda del curso completo           | del estudiante, y de cada  | asignatura su programa doce     | nte y agenda, <b>haz clic sobre e</b> | l número           |
| Presentación                                               | del curso acadéi                   | mico en el que estás matri          | iculado.                   |                                 |                                       |                    |
| Instalaciones                                              |                                    |                                     |                            |                                 |                                       |                    |
| Equipo directivo                                           |                                    |                                     |                            |                                 |                                       |                    |
| Junta de centro                                            |                                    |                                     |                            |                                 |                                       |                    |
| Departamentos                                              |                                    |                                     |                            |                                 |                                       |                    |
| Profesores                                                 |                                    |                                     |                            |                                 |                                       |                    |
| PAS                                                        |                                    |                                     |                            |                                 |                                       |                    |
| Información académica                                      |                                    |                                     |                            |                                 |                                       |                    |
| Horarios                                                   | -                                  |                                     |                            |                                 |                                       |                    |
| Programas de asignaturas                                   | Enlaces de interé                  | s relacionados con el Grado         | en Ingeniería Informática  | en Tecnologías de la Informac   | ión:                                  |                    |
| Evámenes                                                   | Conoce la                          | titulación                          |                            |                                 |                                       |                    |
| Normativas                                                 | Resultado                          | os de nuestra formación             |                            |                                 |                                       |                    |
| Prácticas externas                                         | <ul> <li>Testimonic</li> </ul>     | os de nuestros titulados y no       | oticias relacionadas       |                                 |                                       |                    |
| Trabajo Ein de Estudios                                    |                                    |                                     |                            |                                 |                                       |                    |
| Plan de Acción Tutorial                                    |                                    |                                     |                            |                                 |                                       |                    |
| Maxildad                                                   |                                    |                                     |                            |                                 |                                       |                    |
| Movindad                                                   |                                    |                                     |                            |                                 |                                       |                    |

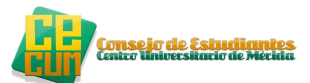

6. Nos aparecerá la siguiente ventana y si queremos que se agregue el calendario pulsamos el icono **Calendario**.

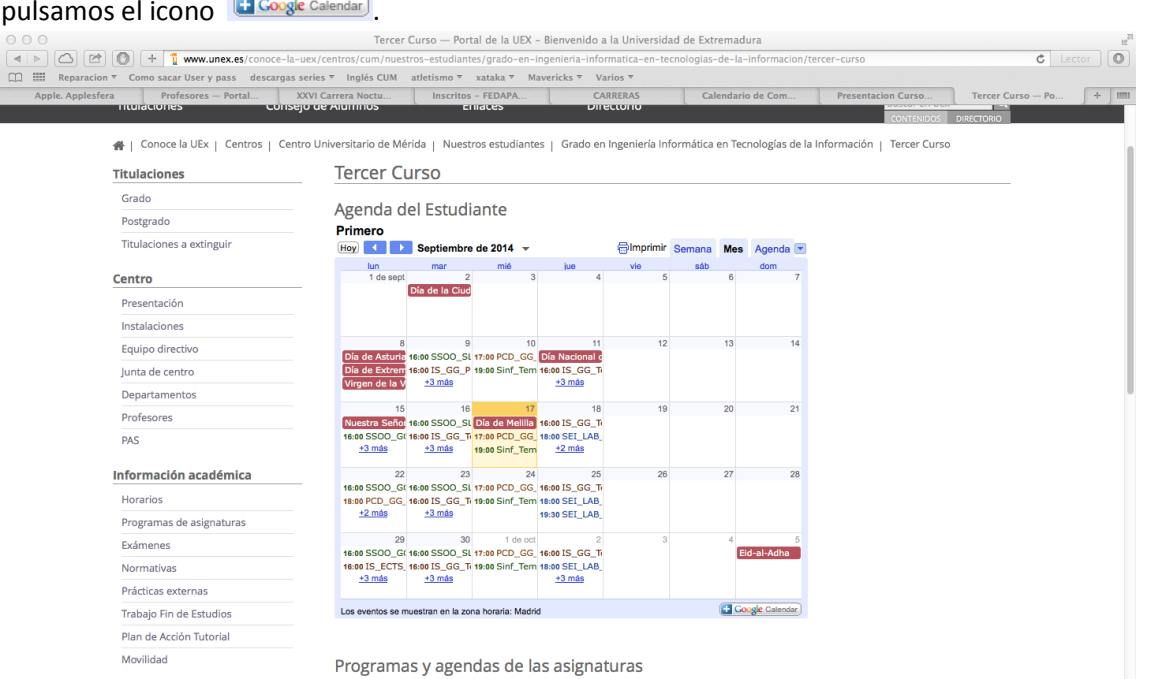

Secretaría Atención al Público

Primer semestre

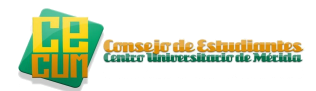

### ¿Cómo actualizamos el calendario en el móvil?

 Nos encontramos en nuestro escritorio o pantalla principal, nos vamos al Menú→ Calendario→Pulsamos el botón de opciones (...) →Seleccionamos "Calendar to display" y seguidamente seleccionamos los calendarios queremos que sean visibles activándolos o no y por ultimo pulsamos "Calendar to sync" o aceptar según la versión de Android.

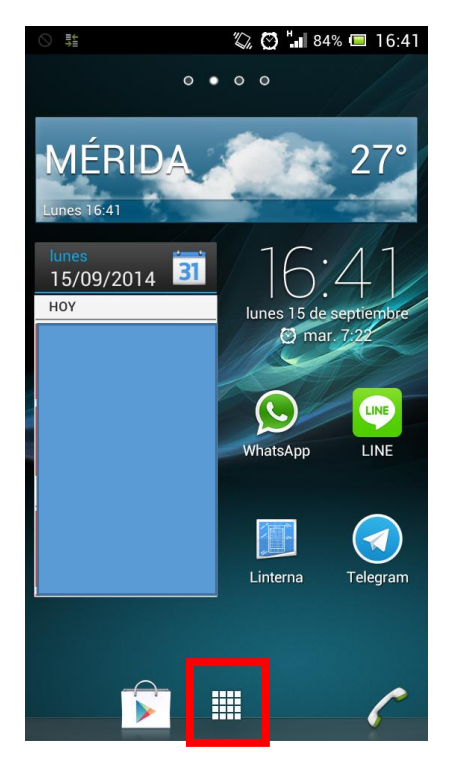

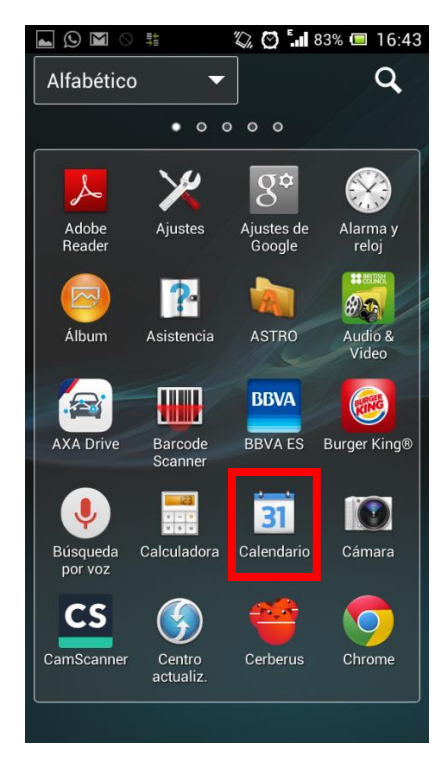

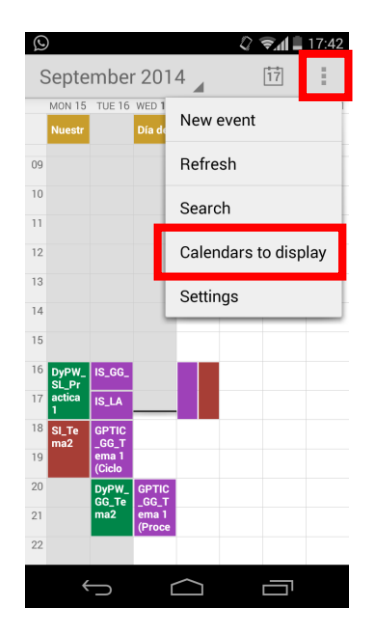

| E (9) 🗘 🤿            | <b>al</b> 🗎 17:42 |
|----------------------|-------------------|
| Calendars to display |                   |
|                      |                   |
| Madrid!!             |                   |
| x.es                 |                   |
| Tareas Consejo CUM   |                   |
| Festivos en España   |                   |
| 4_7_GIITI_MyDAI      |                   |
| 4_7_SI               |                   |
| Calendars to sync    |                   |
|                      |                   |

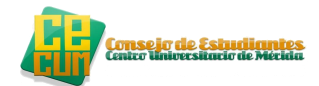

### CONFIGURACION CALENDARIO POR IOS

Para configurarlo en IOS nos entramos al siguiente enlace:

https://www.google.com/calendar/syncselect

### Desde este enlace activas los calendarios que quieres que sean visibles.

| iPad 중            |                    |                  |                   | 17:              | 48               |                   |            |         | 15% 💷        |
|-------------------|--------------------|------------------|-------------------|------------------|------------------|-------------------|------------|---------|--------------|
| $\langle \rangle$ | Û                  |                  |                   | ∎ goog           | le.com           |                   |            | c 🔲     | $\bigcirc$ + |
| Reparacion 🗸      | Como sacar User    | y pass descarga  | as series 🗸 Inglé | s CUM atletismo  | o ∽ xataka ∽ M   | avericks 🗸 Varios | 5 <b>v</b> |         |              |
| Bici Holder       | Holder Par         | Bicicleta Bi     | www.outlet        | Bicicleta M      | Conjunto C       | IJEX - Instit     | Centro de  | Genbeta | ⊗ Configur   |
|                   |                    |                  |                   | Google           | calendar         |                   |            |         |              |
|                   |                    |                  | (                 | Configuración de | la sincronizació | n                 |            |         |              |
| Selecciona c      | alendarios para s  | sincronizarlos c | on tu iPhone/iP   | ad/iCal*.        |                  |                   |            |         |              |
| Mis calendario    | S                  |                  |                   |                  |                  |                   |            |         |              |
| 🖉 cverdejo@       | galumnos.unex.     | es               |                   |                  |                  |                   |            |         |              |
| Calendarios co    | ompartidos         |                  |                   |                  |                  |                   |            |         |              |
| 🖉 4_7_GIIT        | _DyPW (Sólo leo    | ctura)           |                   |                  |                  |                   |            |         |              |
| 🛛 4_7_GIIT        | I_MyDAI (Sólo le   | ectura)          |                   |                  |                  |                   |            |         |              |
| 🖉 4_7_SI (S       | Sólo lectura)      |                  |                   |                  |                  |                   |            |         |              |
| 🛛 3_5_IS_0        | GII (Sólo lectura) |                  |                   |                  |                  |                   |            |         |              |
| 🖉 Tareas Co       | onsejo CUM (Só     | lo lectura)      |                   |                  |                  |                   |            |         |              |
| 🖉 4_1_GIIT        | I_GPT (Sólo lect   | tura)            |                   |                  |                  |                   |            |         |              |
| Festivos e        | en España (Sólo    | lectura)         |                   |                  |                  |                   |            |         |              |
| Cancelar          |                    |                  |                   |                  |                  |                   |            |         | Guardar      |
| * o cualquier     | otro dispositivo C | alDAV            |                   |                  |                  |                   |            |         |              |

 cverdejo@alumnos.unex.es
 \_
 Salir

 Google para móviles
 \_
 Ayuda

 ©2009 Google
 \_

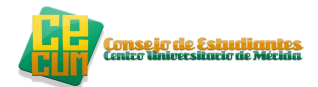

# EDUROAM

### PC AND IOS

Eduroam es una red europea que ofrece a sus usuarios servicio de internet en sitios públicos en cualquier parte de Europa.

Hay que seguir unos simples pasos para configurar nuestros equipos a esta red.

1. Nos conectamos primero a la red eduroam.

| 🗐 🔒 🖘 🗷 =                    | sincronizacion de                     | cuentas gmail y correo de la universidad.d | ocx - Word (Error de activació | in de productos)  |                                  |
|------------------------------|---------------------------------------|--------------------------------------------|--------------------------------|-------------------|----------------------------------|
| ARCHIVO INICIO INSERTA       | R DISEÑO DISEÑO DE PÁGINA REFERENCIAS | CORRESPONDENCIA REVISAR                    | VISTA                          |                   | Dedec                            |
| 📄 🖹 Agregar texto -          | AB1 (i) Insertar nota al final        | ninistrar fuentes 📄 🗈 Insertar Tal         | la de ilustraciones 🛛 🛨        | 🖹 Insertar índice | Redes                            |
| Tabla de Actualizar tabla    | AB <sup>4</sup> Siguiente nota al pie | D: APA                                     | abla Marcar                    | Actualizar índice | Ver configuración de la conevión |
| contenido -                  | nota al pie Mostrar notas cita - Bibl | ografía * título 🗔 Referencia              | cruzada entrada                | 6.0               | ver configuración de la conexión |
| labla de contenido           | Notas al pie 🔂 Citas y bi             | bliografia litulo                          | 5                              | Indice            | Modo de avión                    |
|                              |                                       |                                            |                                |                   |                                  |
|                              |                                       |                                            |                                |                   | Desactivado                      |
|                              |                                       |                                            |                                |                   |                                  |
|                              |                                       |                                            |                                |                   | Wi-Fi                            |
|                              |                                       |                                            |                                |                   |                                  |
|                              |                                       |                                            |                                |                   | Activado                         |
|                              |                                       |                                            |                                | 1                 | ⊈L rinuex                        |
|                              |                                       |                                            |                                |                   | Conectado                        |
|                              |                                       |                                            |                                | -                 |                                  |
|                              |                                       |                                            |                                |                   | CarlosVillar2                    |
|                              |                                       |                                            |                                |                   |                                  |
|                              |                                       |                                            |                                |                   | CarlosVillar                     |
|                              |                                       |                                            |                                |                   |                                  |
|                              |                                       |                                            |                                | <b>[</b>          | , eduroam                        |
|                              |                                       |                                            |                                |                   |                                  |
|                              |                                       |                                            |                                |                   | Conectarse automáticamente       |
|                              |                                       |                                            |                                |                   |                                  |
|                              |                                       |                                            |                                |                   |                                  |
|                              |                                       |                                            |                                |                   | Conectar                         |
| PÁGINA 20 DE 21 1253 PALABRA | S LIX RECUPERADO                      |                                            |                                |                   |                                  |
| 💶 🚞 💿                        | 🗊 🛃 😑 💵                               |                                            |                                |                   | Franciselsidro                   |

Se nos mostrara a continuación una ventana como la siguiente:

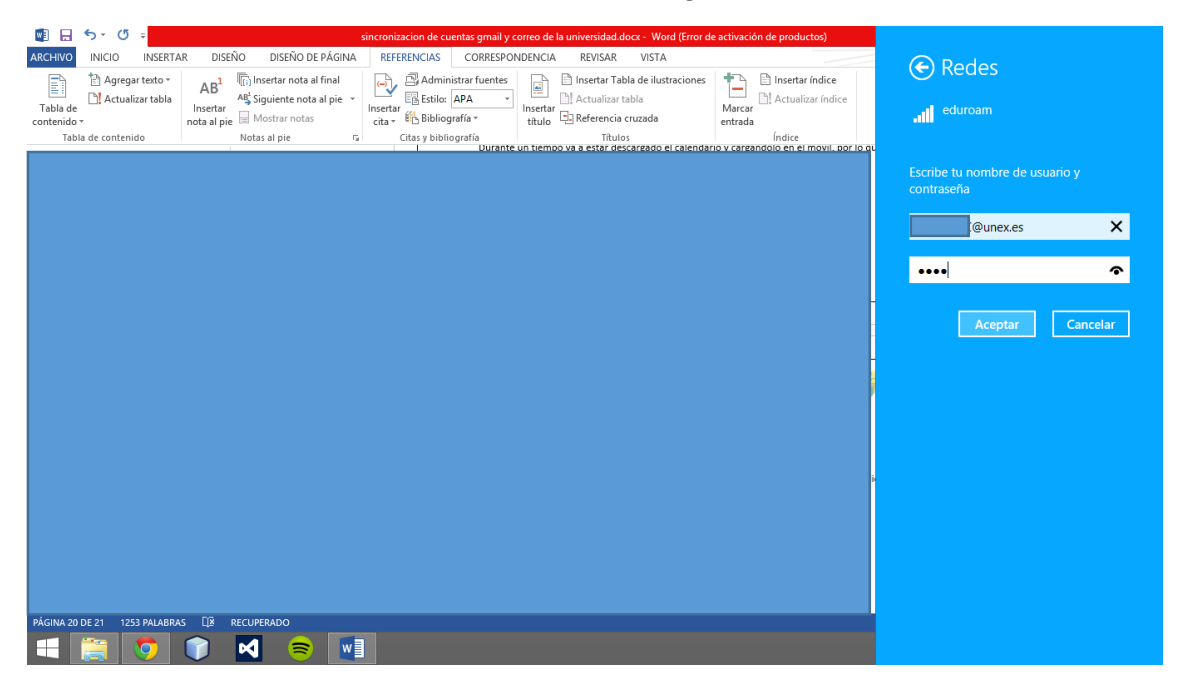

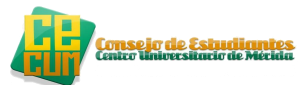

Nos pide un usuario y contraseña, el usuario como vemos es el <u>iduex@unex.es</u> y la contraseña es el PINWEB

| 1                            |                                                                           |                                                                                                    |  |  |  |
|------------------------------|---------------------------------------------------------------------------|----------------------------------------------------------------------------------------------------|--|--|--|
|                              | sincronización de cuentas gmail y correo de la universidad.docx - V       | Word (Error de activación de productos)                                                                                                    |  |  |  |
| ARCHIVO INICIO INSERT        | R DISEÑO DISEÑO DE PÁGINA REFERENCIAS CORRESPONDENCIA REVISAR VIST        | TA Redes                                                                                                    |  |  |  |
| 📑 👌 🕆 Agregar texto          | AB1 Insertar nota al final                                                | lustraciones 💼 🗈 Insertar índice                                                                                                    |  |  |  |
| Toble de La Actualizar tabla | Als' Siguiente nota al pie 👻 📴 Estilo: APA 🔹 🛅 Actualizar tabla           | Li Actualizar índice                                                                                                    |  |  |  |
| contenido *                  | nosta al pie Mostrar notas cita + 10 Bibliografía + 11 Referencia cruzada | a entrada .ill eduroam                                                                                                    |  |  |  |
| Tabla de contenido           | Notas al pie 😼 Citas y bibliografía Títulos                               | Índice                                                                                                    |  |  |  |
|                              |                                                                           | "Desea continuar conectándose?<br>Si espera encontrar eduroam en esta<br>ubicación, continúe y conéctese. De lo<br>contrario, es posible que se encuentre<br>en otra red con el mismo nombre.<br>Mostrar detalles del certificado<br>Conectar No conectar |  |  |  |
|                              |                                                                           |                                                                                                    |  |  |  |
| PAGINA 20 DE 21 1253 PALABR  |                                                                           |                                                                                                    |  |  |  |
|                              |                                                                           |                                                                                                    |  |  |  |

Le damos a Aceptar y conectar, automáticamente se nos conectara.

### **MOVILES ANDROID**

Para configurar eduroam en el móvil es muy fácil, lo que hay que hacer es lo siguiente:

- 1. Ir a Ajustes→Activar la conexión wifi → Buscar conexiones/ ver conexiones→ Pinchar en la red "Eduroam"
- 2. La configuración que hay que llevar a cabo es la que mostramos en la imagen y el usuario y contraseña es el mismo que para configurar en el ordenador:

| • |                                    | 🖉 📚 📶 🖥 17:25 |
|---|------------------------------------|---------------|
| X | eduroam                            |               |
|   | EAP method<br>PEAP                 | 4             |
|   | Phase 2 authentication<br>MSCHAPV2 | 4             |
|   | CA certificate<br>(unspecified)    |               |
|   | Identity<br>@unex.es               |               |
|   | Anonymous identity                 |               |
|   | Password                           |               |
|   | (unchanged)                        |               |
|   | Show password                      |               |
|   | Cancel                             | Save          |
|   | Ĵ                                  |               |

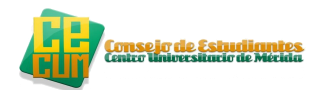

## REFERENCIAS

• Google « AyudaGmail» (En español). Consultado el 19 de julio de 2013

### **REALIZADO POR**

- Miguel Morcillo Núñez, estudiante de Grado en Ingeniería Informática en Tecnología de la Información.
- Carlos Verdejo Merchán, estudiante de Grado en Ingeniería Informática en Tecnología de la Información.